## **PLS-49**

# Piano Learning System

Featuring Voyetra Software And Studiologic CMK-49 Master Controller Keyboard

## **Quick Start Guide**

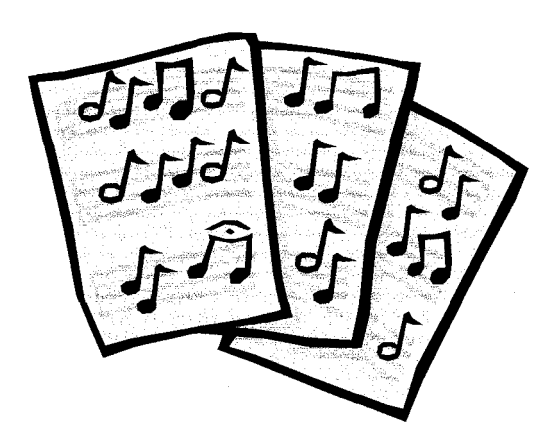

Version 1.1, October, 1999

## Congratulations on your purchase of the PLS-49 Piano Learning System!

We know you're going to enjoy many hours of pleasure learning how to play. Please follow these simple instructions carefully to get "up and running" as soon as possible with a minimum of trouble.

### TO START:

<u>POWER:</u> Plug the enclosed **AC power adaptor** (YA-1) into the DC input socket located on the left side panel of the **CMK-49** keyboard, and plug it into the wall.

Check to see that the LED indicator inside the power switch located on the left side (top) of the keyboard is lit. If not, try pressing the power switch to turn the **CMK-49** on.

<u>MIDI CONNECTIONS</u>: Your Studiologic **CMK-49** MIDI Keyboard controller has a **MIDI OUT** plug located on the left side panel. (It's the large black round one with the five prongs).

The enclosed **PC MIDI Cable with Joystick Extender** has two round black plugs, labeled IN and **OUT**, respectively. Please plug the connector labeled **IN** into the CMK-49's **MIDI OUT** socket and then connect the 15 prong connector on the opposite end of the cable into the "Joystick Port" on your soundcard (located in the back of your computer).

This special cable allows you to leave your **CMK-49** keyboard *and* joystick connected at the same time, so if you have a joystick already installed, please plug it in to the joystick extender provided.

Note: The MIDI **OUT** Connector Plug on the **PC MIDI Cable with Joystick Extender** will not be used in this particular application. It is provided if you wish to add an additional external sound source (synthesizer) to your computer music setup at a later date.

<u>SOFTWARE:</u> Once you have completed the above steps, you should insert **Voyetra's Discovering Keyboards/MIDI Orchestrator Plus CD-ROM** into your computer.

In most instances, the CD should "auto-run" and you will be presented with the install screen shortly after you insert the CD. Follow the on screen instructions carefully to install your Voyetra Software. When asked, your serial number can be found on the enclosed **Voyetra Registration Card**. *If this screen does not appear in 30 - 45 seconds* (look to the light on your CD ROM drive for an indication of disk activity), you can run the install program by doing the following...

In Windows 95/98: Click on the START button and choose RUN. When presented with the RUN dialog box, type in the following... D:\setup.exe (where D = the drive letter assigned to your CD-ROM drive) Then, press the OK button, and you will be presented with the install screen. Follow the on screen instructions carefully to install your Voyetra Software. When asked, your serial number can be found on the enclosed **Voyetra Registration Card**.

<u>In Windows 3.x:</u> In Program Manager, select *FILE/RUN*, and when presented with the *RUN* dialog box, type in the following in the Command Line... D:\setup.exe (where D = the drive letter assigned to your CD-ROM drive) Then, press the *OK* button, and you will be presented with the install screen. Follow the on screen instructions carefully to install your Voyetra Software. When asked, your serial number can be found on the enclosed **Voyetra Registration Card.** 

### **CONFIGURATION:**

Voyetra has provided an excellent configuration and troubleshooting program called **Media Check**, which will take you through the complete setup procedure. It is highly recommended that you run this program before using your Voyetra software, as it will help you avoid configuration difficulties.

This can be found in your DISCOVERING KEYBOARDS program group. Please double click the **Media Check** Icon to run the program. Follow the instructions carefully, as the Voyetra **Media Check** software configures your sound and MIDI connections.

### RUN (FINALLY. FUN!):

Select the Discovering Keyboards or MIDI Orchestrator Plus program by double clicking the appropriate lcon in the DISCOVERING KEYBOARDS program group. If you wish to run Discovering Keyboards, please remember that your Voyetra's Discovering Keyboards/MIDI Orchestrator Plus CD-ROM will need to be in your CD-ROM drive every time you run this program. Extensive online documentation is provided for each program.

In **Discovering Keyboards**, this can be found in the lower right corner of the initial (music room) screen, by clicking on the yellow question mark (?).

The manual for **MIDI Orchestrator Plus**, as well as a **Video Tutorial**, can be accessed by double clicking on the respective icons in the DISCOVERING KEYBOARDS programgroup.

If, after 1) carefully reviewing the above instructions, 2) running the **Media Check** configuration software, 3) reading available online documentation, you find that you are still encountering difficulties with the setup and configuration of the Studiologic **PLS-49 Piano Learning System**, please contact Music Industries Corporation at 1-516-794-1888 between the hours of 9AM - 6PM (eastern time) for technical support.

Please understand that due to the near infinite amount of possible configurations of components in a "PC" style computer, there may be hardware issues involved (resource and interrupt conflicts, driver problems, etc...) that we will be unable to solve for you. In this (rare) instance, technical support is the responsibility of the hardware manufacturer. Please be forewarned that, though our goal is to provide the highest level of technical support for our customers, there may be *(again, rare)* situations where will be unable to help you and will refer you to your hardware manufacturer for technical support.

*Thanks again!* for buying yet another high quality Studiologic Computer Music Keyboard package from Music Industries Corporation.

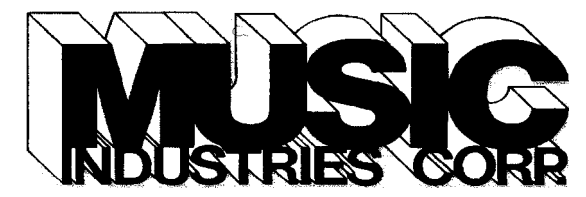

625 Locust Ave., Suite #300 Garden City, NY 11530 Phone; 1-516-794-1888 Fax; 1-516-794-4099 Web; www.musicindustries.com Email;mic@musicindustries.com